Príručka so stručným návodom 00825-0227-4091, Rev. BB Február 2019

# Rosemount<sup>™</sup> 3051HT Hygienický prevodník tlaku

## s protokolom FOUNDATION<sup>™</sup> Fieldbus

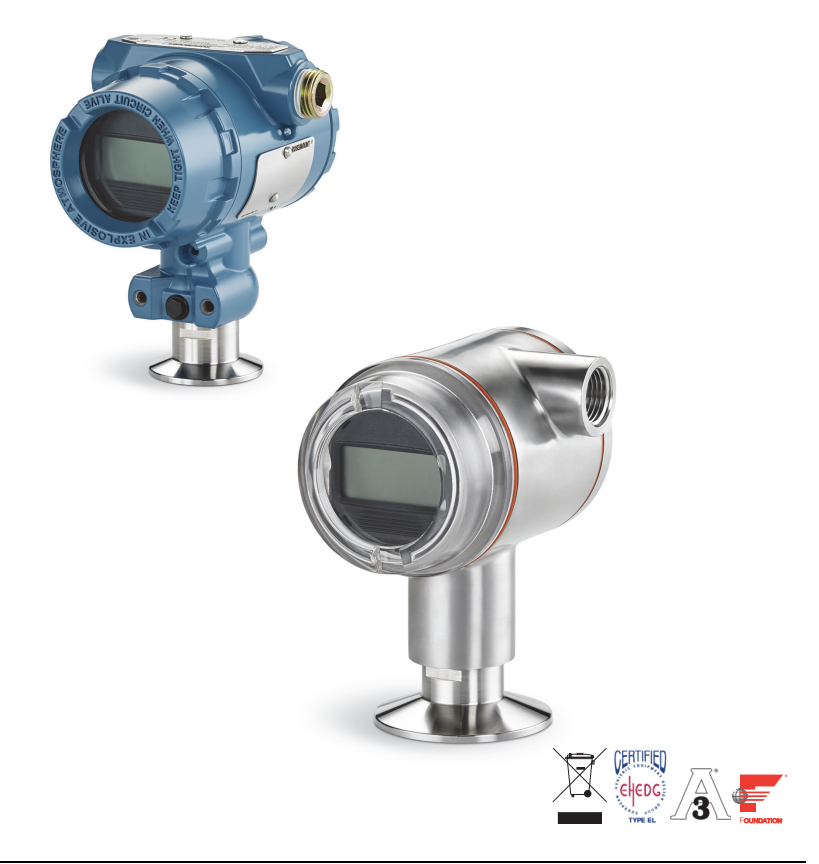

### Poznámka

Pred inštaláciou prevodníka sa uistite, či je v hostiteľských systémoch načítaný správny ovládač zariadenia. Pripravenosť systému nájdete v časti str. 3.

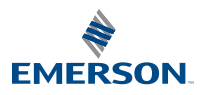

## POZNÁMKA

Táto príručka uvádza základné pokyny pre prevodník Rosemount 3051HT. Neuvádza pokyny na konfiguráciu, diagnostiku, údržbu, servis, riešenie problémov ani inštalácie s odolnosťou voči výbuchom, požiaru alebo iskrovo bezpečné inštalácie (I.S.).

## 

#### Výbuchy môžu spôsobiť usmrtenie alebo závažné poranenie.

Inštalácia tohto prevodníka vo výbušnom prostredí musí byť v súlade s príslušnými miestnymi, národnými a medzinárodnými normami, pravidlami a postupmi.

 Pri inštalácii so zabezpečením proti výbuchu/požiaru neodstraňujte z prevodníka kryty pri zapnutom napájaní jednotky.

#### Úniky počas prevádzky môžu spôsobiť poranenie alebo usmrtenie.

Aby ste predišli úniku prevádzkovej kvapaliny, ako tesnenie používajte len tesnenie vhodné pre príslušný adaptér príruby.

Zásah elektrickým prúdom môže spôsobiť usmrtenie alebo vážne zranenie.

Nedotýkajte sa prívodných káblov ani svoriek. Prívodné káble môžu byť pod vysokým napätím, ktoré môže spôsobiť zásah elektrickým prúdom.

#### Vstupné otvory na inštalačné rúrky/káble

Pokiaľ nie je označené inak, vstupné otvory na inštalačné rúrky/káble v plášti prevodníka používajú typ závitu <sup>1</sup>/2–14 NPT. Pri uzatváraní týchto otvorov používajte len záslepky, adaptéry, priechodky alebo inštalačné rúrky s kompatibilným typom závitu.

#### Obsah

| Pripravenosť systému | 3 | Pripojenie elektrickej kabeláže a spustenie | . 7 |
|----------------------|---|---------------------------------------------|-----|
| Montáž prevodníka    | 4 | Konfigurácia                                | 10  |
| Upnutie              | 5 | Vyladenie prevodníka na nulu                | 18  |
| op                   |   | Certifikáty výrobku                         | 19  |

## 1.0 Pripravenosť systému

## 1.1 Potvrdenie správneho ovládača zariadenia

- Aby bola zabezpečená správna komunikácia, skontrolujte, či je vo vašich systémoch nahratý najnovší ovládač zariadenia (DD/DTM<sup>™</sup>).
- Najnovšie súbory ovládača zariadenia si stiahnite zo stránky <u>Emerson.com</u> alebo <u>FieldCommGroup.org</u>.

## Revízie a ovládače zariadenia Rosemount 3051

Tabuľka 1 poskytuje informácie, ktoré sú potrebné, aby ste zabezpečili, že máte správny ovládač zariadenia a dokumentáciu pre vaše zariadenie.

### Tabuľka 1. Revízie a súbory zariadenia Rosemount 3051 FOUNDATION™ Fieldbus

| Revízia<br>zariadenia <sup>(1)</sup> | Hostiteľ | Ovládač<br>zariadenia (DD) <sup>(2)</sup>                       | K dispozícii na                       | Ovládač<br>zariadenia<br>(DTM) | Číslo dokumentu návodu                         |
|--------------------------------------|----------|-----------------------------------------------------------------|---------------------------------------|--------------------------------|------------------------------------------------|
| 8                                    | Všetky   | DD4: DD Rev 1                                                   | FieldCommGroup.org                    | Emerson com                    | <u>00809-0100-4774. Rev CA</u><br>alebo novšia |
|                                      | Všetky   | DD5: DD Rev 1                                                   | FieldCommGroup.org                    |                                |                                                |
|                                      | Emerson  | Správca zariadení<br>AMS<br>Ver. 10.5 alebo<br>novšia: DD Rev 2 | Emerson.com                           |                                |                                                |
|                                      | Emerson  | Správca zariadení<br>AMS<br>V. 8 až 10.5: DD<br>Rev. 1          | Emerson.com                           |                                |                                                |
|                                      | Emerson  | 375/475: DD Rev 2                                               | Jednoduchý nástroj<br>na aktualizáciu |                                |                                                |

- 1. Revíziu zariadenia FOUNDATION Fieldbus je možné prečítať pomocou konfiguračného nástroja s možnosťou FOUNDATION Fieldbus.
- Názvy súborov ovládača zariadenia používajú zariadenie a revíziu DD. Ak chcete získať prístup k funkciám, musí byť na riadiacich, spravovacích systémoch a konfiguračných nástrojoch nainštalovaný správny ovládač zariadenia.

## 2.0 Inštalácia prevodníka

### Obrázok 1. Inštalačný diagram

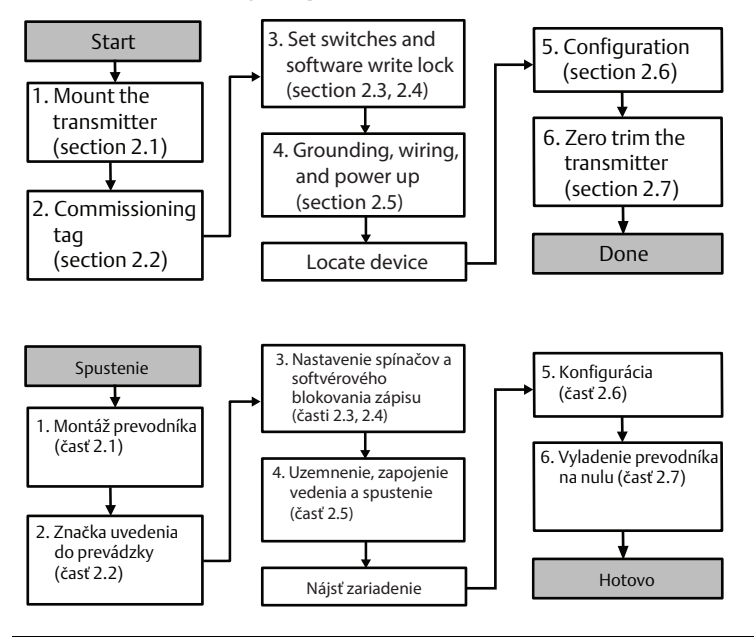

## 2.1 Montáž prevodníka

Pred montážou natočte prevodník do požadovanej polohy. Pri zmene polohy prevodníka nesmie byť prevodník pevne namontovaný ani upnutý.

## Nasmerovanie vstupných otvorov pre vodiče

Odporúčame nainštalovať prevodník Rosemount 3051HT tak, aby vstupné otvory na vodiče smerovali nadol alebo rovnobežne s podlahou, aby sa tak zabezpečil maximálny odtok pri čistení.

## Utesnenie plášťa voči vonkajšiemu prostrediu

Na vonkajší závit vývodiek je nutné aplikovať pásku alebo pastu na utesnenie závitov (PTFE), aby sa dosiahlo nepriepustné (vodotesné/prachotesné) utesnenie vývodov a zabezpečilo sa splnenie požiadaviek tried krytia NEMA® typ 4X, IP66, IP68 a IP69K. V prípade potreby dosiahnutia inej miery utesnenia proti vniknutiu cudzích látok sa obráťte na výrobcu.

#### Poznámka

Hodnotenie IP69K je k dispozícii len pre jednotky s plášťom SST a voliteľným kódom V9 v modelovom reťazci.

Pri závitoch M20 nainštalujte vývodové zátky a zaskrutkujte ich po celom závite alebo až na mechanický doraz.

## Orientácia inline meracieho prevodníka

Dolná tlaková prípojka (referenčný atmosférický tlak) na in-line meracom prevodníku sa nachádza v hrdle prevodníka prostredníctvom chráneného meracieho ventilu (pozrite si Obrázok 2).

Odvzdušňovacie otvory nesmú byť blokované prekážkami okrem iného vrátane náteru, nečistôt a maziva. Prevodník preto namontujte tak, aby mohla prevádzková kvapalina odtiecť.

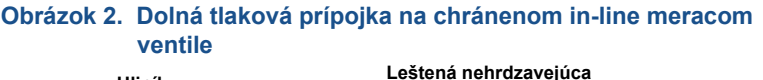

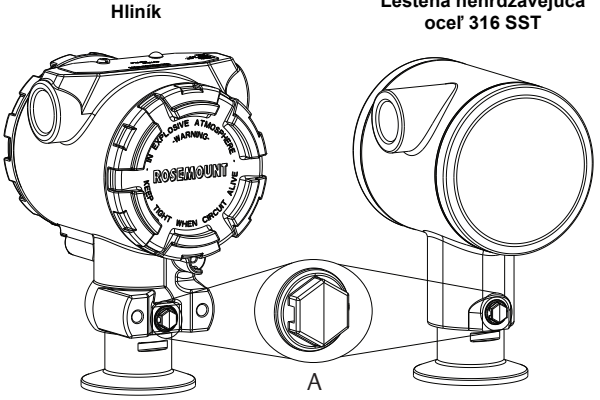

A. Dolná tlaková prípojka (referenčný atmosférický tlak)

## Upnutie

Pri inštalácii svorky dodržiavajte hodnoty krútiaceho momentu odporúčané výrobcom tesnenia.<sup>(1)</sup>

## 2.2 Značka (papierová) uvedenia do prevádzky

Ak chcete identifikovať, ktoré zariadenie sa nachádza na určitom mieste, použite odnímateľnú značku dodávanú s prevodníkom. Uistite sa, že sa označenie fyzického zariadenia (značka PD) správne zadalo na obidve miesta na odnímateľnej značke a na spodnú odtrhnuteľnú časť každého prevodníka.

Aby sa zachoval výkon, neodporúčame uťahovať 1,5-pal. svorku typu Tri Clamp momentom väčším ako 50 in-lb pri tlakových rozsahoch nižších ako 20 psi.

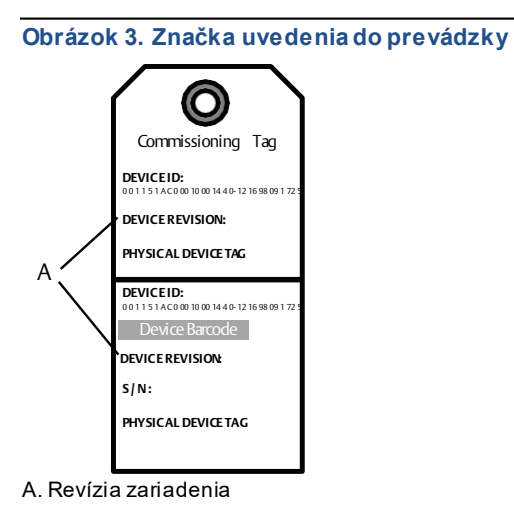

Popiszariadenia načítaný do hostiteľského systému musí mať rovnakú revíziu ako zariadenie. Popiszariadenia je možné stiahnuť zo stránky hostiteľského systému <u>Emerson.com/Rosemount</u> alebo z <u>FieldCommGroup.org</u>.

## 2.3 Nastavenie bezpečnostného spínača

Pred inštaláciou nastavte konfiguráciu spínača simulácie a zabezpečenia tak, ako je zobrazené na obr. Obrázok 4.

 Spínač simulácie umožňuje zapnúť alebo vypnúť simulované výstrahy, simulované stavy bloku AV a hodnoty. V predvolenom nastavení je spínač simulácie aktivovaný.

 Spínač zabezpečenia povoľuje (symbol odomknutia) alebo zakazuje (symbol zamknutia) akúkoľvek konfiguráciu prevodníka.

- V predvolenom nastavení je zabezpečenie vypnuté(symbol odomknutia).
- Bezpečnostný spínač môžete aktivovať alebo deaktivovať pomocou softvéru.

Konfiguráciu spínača je možné zmeniť podľa nasledujúceho postupu:

- 1. Ak je prevodník nainštalovaný, zabezpečte okruh a odpojte elektrické napájanie.
  - Odstráňte kryt plášťa, ktorý sa nachádza oproti strane s prípojnými svorkami. Kryt prístroja nedemontujte vo výbušných prostrediach, ak je obvod stále pod prúdom.
  - 3. Posuňte spínače simulácie a zabezpečenia do požadovanej polohy.

4. Znova namontujte plášť prevodníka. S cieľom vyhovenia požiadavkám odolnosti voči výbuchu sa kryt odporúča dotiahnuť tak, aby medzi krytom a plášťom nebola žiadna medzera.

## 2.4 Nastavenie spínača simulácie

Spínač simulácie sa nachádza na elektronike. Používa sa spolu so softvérom simulácie prevodníka na simuláciu premenných procesu a/alebo upozornení a alarmov. Na simuláciu premenných a/alebo upozornení a alarmov, musí byť spínač simulácie v aktivovanej polohe a softvér aktivovaný prostredníctvom hostiteľa. Aby bola simulácia zablokovaná, musí byť spínač v deaktivovanej polohe alebo parameter simulačného softvéru deaktivovaný prostredníctvom hostiteľa.

### Obrázok 4. Doska elektronických obvodov prevodníka

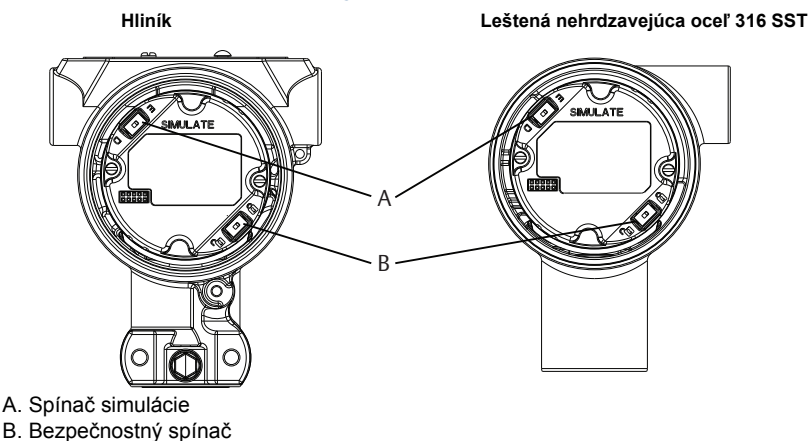

## 2.5 Pripojenie elektrickej kabeláže a spustenie

Použite medený drôt zodpovedajúcej veľkosti, aby sa zabezpečilo, že napätie napájacích svoriek prevodníka neklesne pod 9 V dc. Napätie napájacieho zdroja môže byť premenlivé, najmä pri abnormálnych podmienkach, ako napríklad pri prevádzke na záložnú batériu. Pri normálnych prevádzkových podmienkach sa odporúča minimálne 12 V dc. Odporúča sa použitie tienenej krútenej dvojlinky typu A.

Prevodník zapojte podľa týchto pokynov:

1. Ak chcete napojiť prevodník, pripojte napájacie vedenia k svorkám uvedeným na štítku svorkovnice.

#### Poznámka

Napájacie svorky prevodníka Rosemount 3051 nemajú polaritu, čo znamená, že pri pripájaní k napájacím svorkám nezáleží na polarite napájacích vedení. Ak sa k segmentu pripoja zariadenia s polaritou, je nutné dodržať polaritu svorky. Pri pripájaní k skrutkovacím svorkám sa odporúča použitie drážkovaných nožičiek.

 Vytvorte úplný kontakt so skrutkou svorkovnice a podložkou. Pri metóde priameho pripájania kabeláže naviňte drôt v smere hodinových ručičiek, aby ste zaistili, že bude pri doťahovaní skrutky svorkovnice na mieste. Nie je potrebné žiadne ďalšie napájanie.

#### Poznámka

Neodporúča sa používať svorkovnicu na lisované kolíky alebo dutinky, pretože takýto typ pripojenia by sa mohol časom alebo pôsobením vibrácií uvoľniť.

- 3. Zaistite riadne uzemnenie. Je dôležité, aby tienenie kábla prístroja bolo:
  - Presne zastrihnuté a zaizolované proti kontaktu s telesom prevodníka
    - Pripojené k ďalšiemu tieneniu, ak je kábel vedený cez prepájaciu krabicu
    - Pripojené ku kvalitnému uzemneniu na konci prívodu elektrického napájania
- 4. Ak je potrebná prepäťová ochrana, pozrite si pokyny na uzemnenie v časti "Uzemnenie signálneho vedenia".
- 5. Nepoužité prípojky a vedenie upchajte a utesnite.
- 6. Znova namontujte kryty prevodníka.
  - Aby boli splnené príslušné požiadavky bežného umiestnenia, kryty sa musia dať uvoľniť alebo odstrániť iba pomocou nástroja.

### Obrázok 5. Vedenie

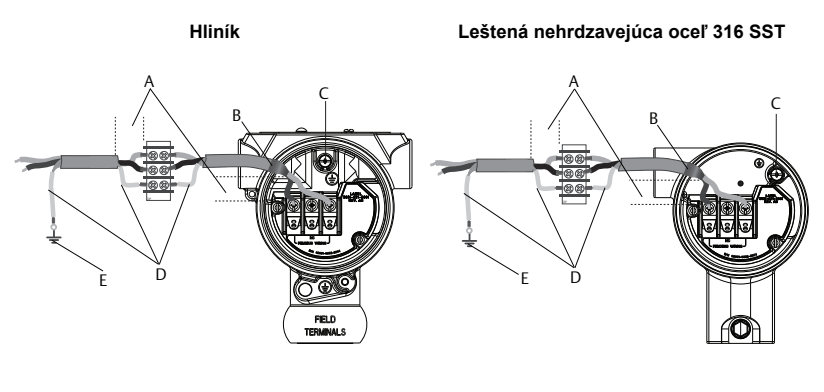

- A. Minimalizujte vzdialenosť
- B. Orežte tienenie a zaizolujte
- C. Ochranná uzemňovacia svorka
- D. Zaizolujte tienenie
- E. Pripojte tienenie späť k uzemneniu zdroja napájania
- (neuzemňujte tienenie kábla na prevodníku)

8

## Uzemnenie signálneho vedenia

Neveďte signálne vedenie v rúrkach alebo v otvorených drážkach spolu s elektrickým vedením alebo v blízkosti silnoprúdových zariadení. Na vonkajšej strane plášťa elektroniky a vnútri svorkovnice sú k dispozícii uzemňovacie svorky. Tieto uzemňovacie svorky sa používajú, keď sú nainštalované svorkovnice s ochranou pred prechodným napätím alebo keď to vyžadujú miestne predpisy.

- 1. Odstráňte kryt plášťa na strane vonkajších svoriek.
- 2. Zapojte dvojicu vodičov a uzemnite ich tak, ako to znázorňuje Obrázok 5.
  - Tienenie kábla upravte na najkratšiu dĺžku a izolujte ho od dotyku plášťa prevodníka.

#### Poznámka

NEUZEMŇUJTE tienenie kábla na prevodníku. Ak sa tienenie kábla dotkne plášťa prevodníka, môže vytvoriť uzemnenie a prekážať komunikácii.

- b. Tienenia káblov pripojte bez prerušovania k uzemneniu zdroja napätia.
- Pripojte tienenia kábla pre celý segment k samostatnému dobrému uzemneniu pri zdroji napájania.

#### Poznámka

Nesprávne uzemnenie je najčastejšou príčinou zlej komunikácie segmentov.

- Založte späť kryt plášťa. Kryt sa odporúča dotiahnuť tak, aby medzi krytom a plášťom nebola žiadna medzera.
- 4. Nepoužité prípojky a vedenie upchajte a utesnite.

#### Poznámka

Plášť prevodníka Rosemount 3051HT z leštenej nehrdzavejúcej ocele 316 SST poskytuje uzemňovacie svorky iba vo vnútri priečinka so svorkami.

### Zdroj napájania

Prevodník vyžaduje na prevádzku a kompletnú funkčnosť 9 až 32 V dc (9 a 30 V dc pre iskrovú bezpečnosť).

### Sieťový kondicionér

Segment Fieldbus vyžaduje sieťový kondicionér, aby izoloval prívodný sieťový filter a oddelil segment od ostatných segmentov pripojených k rovnakému zdroju napájania.

### Uzemnenie

Signálne vedenie segmentu Fieldbus nie je možné uzemniť. Uzemnenie jedného zo signálnych vodičov vypne celý segment Fieldbus.

### Uzemnenie tieneného kábla

Ak chcete ochrániť segment Fieldbus pre šumom, techniky uzemnenia pre tienený kábel vyžadujú jeden uzemňovací bod pre tienený kábel, aby nedošlo k vzniku zemnej slučky. Pripojte tienenia kábla pre celý segment k samostatnému dobrému uzemneniu pri zdroji napájania.

### Ukončenie signálu

Pre každý segment Fieldbus by sa mal na začiatku a konci každého segmentu namontovať ukončovací prvok.

### Vyhľadávacie zariadenia

Zariadenia často inštalujú, konfigurujú a spúšťajú rôzni pracovníci. Funkcia "Nájsť zariadenie" používa LCD displej (ak je namontovaný), aby pomohla personálu nájsť požadované zariadenie.

Z obrazovky zariadenia *Prehľad* vyberte tlačidlo Nájsť zariadenie. Tým sa spustí postup, ktorý umožní používateľovi zobraziť správu "Nájdi ma", alebo zadať vlastnú správu na zobrazenie na LCD displeji zariadenia. Ak používateľ ukončí postup "Nájsť zariadenie", LCD displej zariadenia sa automaticky vráti k normálnej prevádzke.

#### Poznámka

Niektoré hostiteľské zariadenia nepodporujú postup "Nájsť zariadenie" v ovládači zariadenia.

## 2.6 Konfigurácia

Každý hostiteľ FOUNDATION Fieldbus alebo konfiguračný nástroj má iný spôsob zobrazovania a vykonávania konfigurácií. Niektoré používajú opisy zariadení (DD) alebo metódy DD na konzistentnú konfiguráciu a zobrazenie údajov naprieč platformami. Nevyžaduje sa, aby hostiteľ alebo konfiguračný nástroj podporoval tieto funkcie. Na základnú konfiguráciu prevodníka použite nasledujúce príklady blokov. Pokročilejšie konfigurácie nájdete v <u>referenčnej príručke</u> zariadenia Rosemount 3051 FOUNDATION Fieldbus.

#### Poznámka

Používatelia zariadenia DeltaV<sup>™</sup> by mali na bloky zdrojov a prevodníka použiť program DeltaV Explorer a na funkčné bloky program Control Studio.

## Konfigurácia bloku AV

Nižšie sú uvedené pokyny pre každý krok. Navyše, v časti "Strom ponúk základnej konfigurácie" na str. 12 sú zobrazené obrazovky použité v každom kroku.

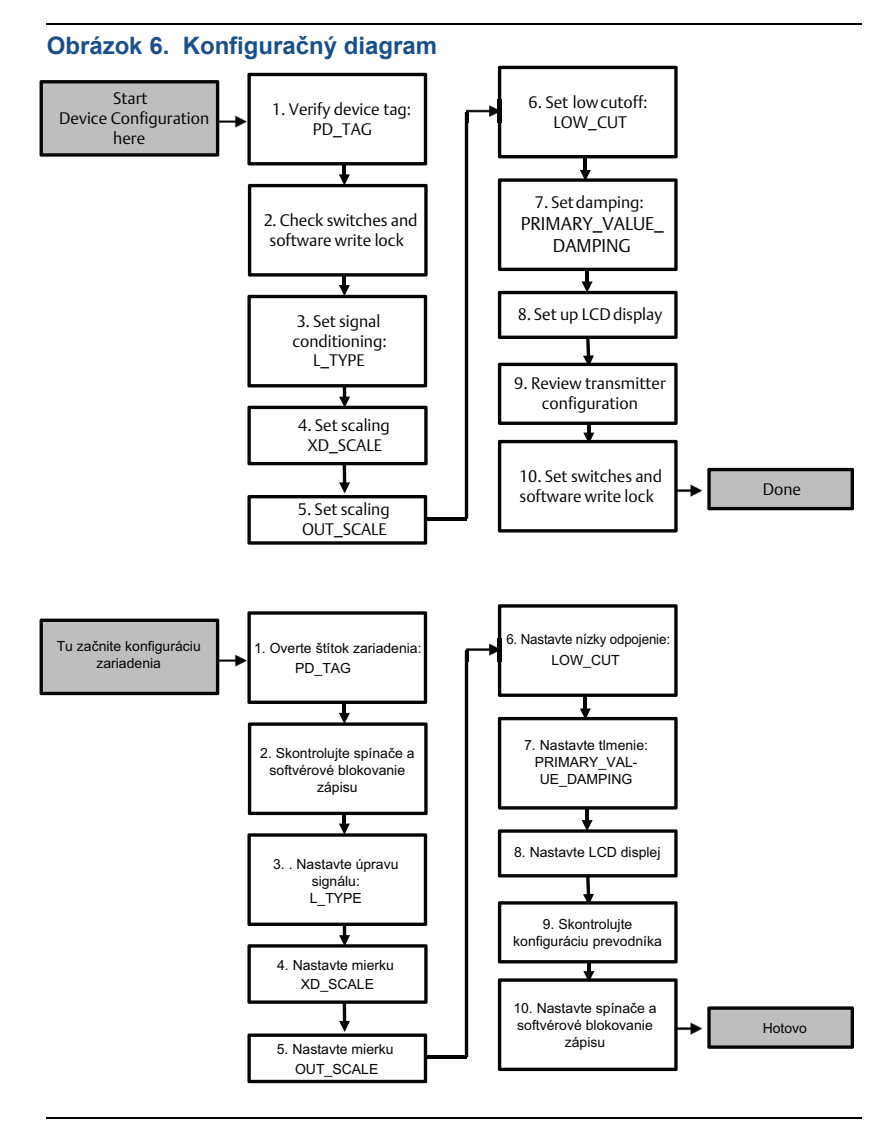

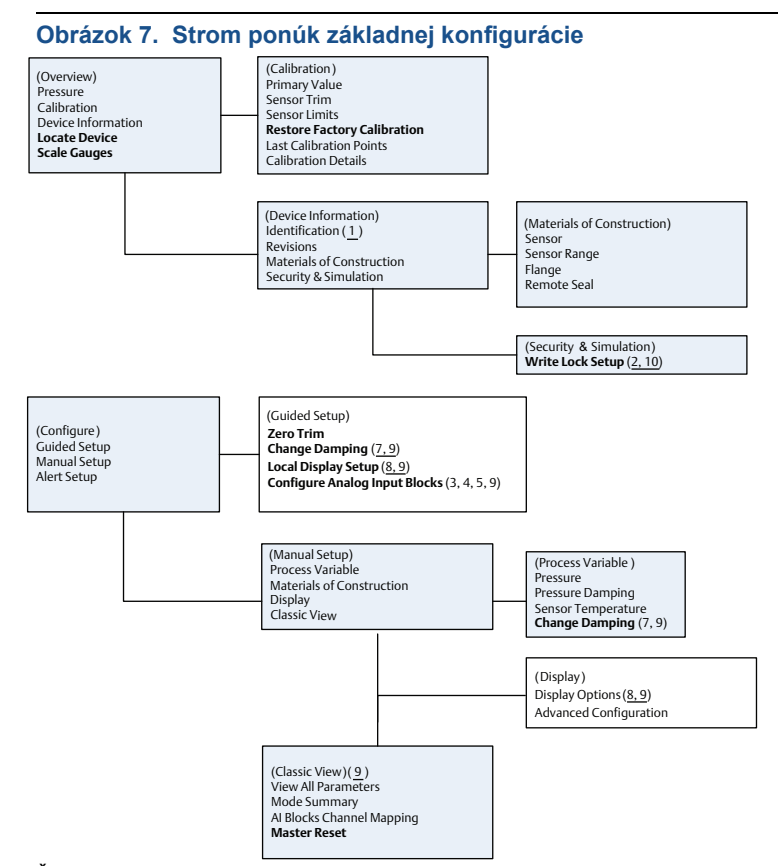

Štandardný text – k dispozícii sú navigačné voľby

(Text) – názov výberu použitý v obrazovke nadradenej ponuky na prístup k tejto obrazovke

Tučný text - automatizované metódy

Podčiarknutý text – čísla konfiguračných úloh z konfiguračného diagramu

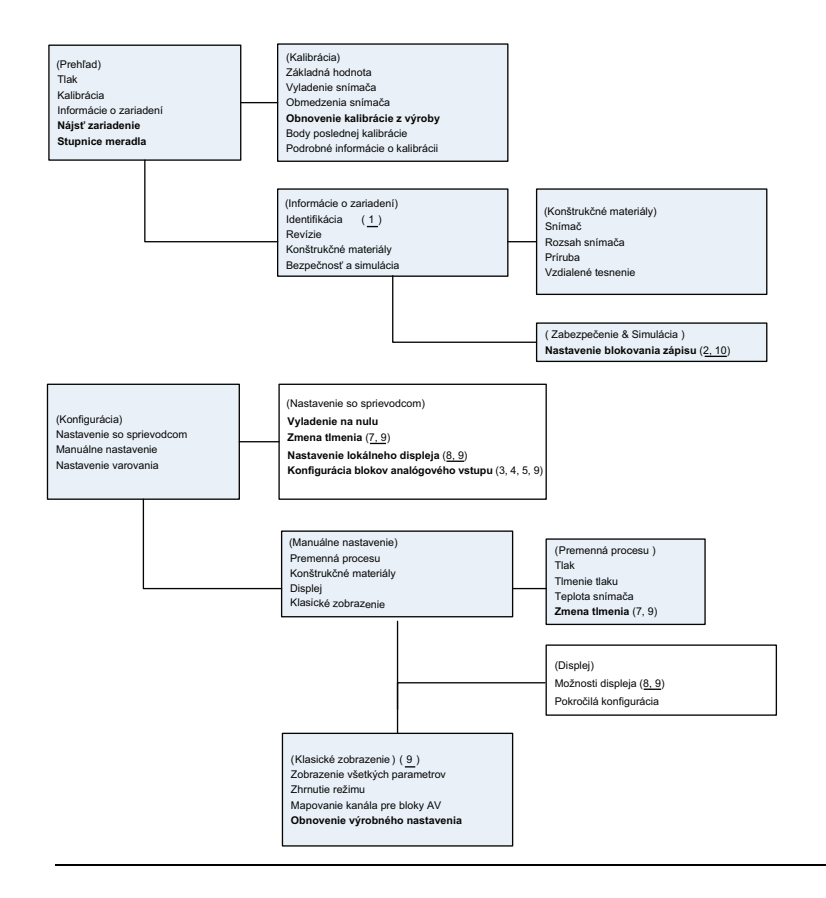

### Predtým, ako začnete

Na Obrázok 6 nájdete zobrazenie postupnosti krokov základnej konfigurácie zariadenia. Pred začiatkom konfigurácie možno bude potrebné overiť značku zariadenia alebo deaktivovať hardvérové alebo softvérové blokovanie zápisu. Ak to chcete urobiť, vykonajte nižšie uvedené Krok 1 a Krok 2. V opačnom prípade pokračujte časťou "Konfigurácia bloku AV".

- 1. Ak chcete overiť značku zariadenia:
  - a. Navigácia: na obrazovke *Prehľad* vyberte možnosť **Informácie** o zariadení, čím overíte značku zariadenia.
- Ak chcete skontrolovať spínače (pozrite si Obrázok 4):
  - Ak bol spínač povolený v softvéri, spínač blokovania zápisu sa musí nachádzať v odblokovanej polohe.
  - Ak chcete deaktivovať softvérové blokovanie zápisu (zariadenia sa dodávajú z výroby s deaktivovaným softvérovým blokovaním zápisu):
    - Navigácia: na obrazovke Prehľad vyberte možnosť Informácie o zariadení a následne vyberte kartu Bezpečnosť a simulácia.
    - Vykonaním nastavenia blokovania zápisu deaktivujete softvérové blokovanie zápisu.

Pred začiatkom konfigurácie bloku analógového vstupu umiestnite meraciu slučku do "manuálneho" režimu.

### Konfigurácia bloku AV

Ak chcete použiť nastavenie so sprievodcom:

- a. Prejdite na možnosť *Configure* (Konfigurovať)>*Guided Setup* (Nastavenie so sprievodcom).
- b. Vyberte možnosť Al Block Unit Setup (Nastavenie jednotky bloku AV).

#### Poznámka

Nastavenie so sprievodcom automaticky prejde cez každý krok v správnom poradí.

Ak chcete použiť manuálne nastavenie:

- Prejdite na možnosť Configure (Konfigurovať)>Manual Setup (Manuálne nastavenie)>Process Variable (Premenná procesu).
- b. Vyberte možnosť Al Block Unit Setup (Nastavenie jednotky bloku AV).
- c. Posuňte blok AV do režimu "Mimo prevádzky".

#### Poznámka

Pri manuálnom nastavení postupujte podľa krokov v poradí popísanom v "Konfigurácia bloku AV" na str. 11.

#### Poznámka

Pre pohodlnejšie používanie je blok AV 1 predbežne prepojený s primárnou premennou prevodníka a mal by sa použiť na tento účel. Blok AV 2 je predbežne prepojený s teplotným snímačom prevodníka. Pre bloky AV 3 a 4 je potrebné vybrať kanál.

- Kanál 1 je primárna premenná.
- Kanál 2 je teplotný snímač.

Ak je povolený **kód možnosti diagnostickej súpravy Foundation Fieldbus D01**, tieto dodatočné kanály sú k dispozícii.

- Kanál 12 je stredná hodnota SPM.
- Kanál 13 je stredná hodnota SPM.

Ak chcete konfigurovať SPM, pozrite <u>referenčnú príručku</u> zariadenia Rosemount 3051 FOUNDATION Fieldbus.

#### Poznámka

Krok 3 až Krok 6 sa vykonávajú jednotlivo krok za krokom pri nastavení so sprievodcom alebo na samostatnej obrazovke pomocou manuálneho nastavenia.

Ak je možnosť L\_TYPE v Krok 3 nastavená na "Priamy", Krok 4, Krok 5 a Krok 6 nie sú potrebné. Ak je možnosť L\_TYPE nastavená na "Nepriamy", Krok 6 nie je potrebný. Akékoľvek nepotrebné kroky sa automaticky preskočia.

- 3. Ak chcete vybrať úpravu signálu "L\_TYPE" z rozbaľovacej ponuky:
  - a. Vyberte možnosť L\_TYPE: Priamy pre merania tlaku pomocou predvolených jednotiek zariadenia.
  - b. Pri iných jednotkách tlaku alebo úrovne vyberte možnosť L\_TYPE: Nepriamy.
- Ak chcete nastaviť body rozsahu XD\_SCALE 0 % a 100 % (rozsah prevodníka):
  - a. Vyberte možnosť XD\_SCALE\_UNITS z rozbaľovacej ponuky.
  - b. Zadajte bod XD\_SCALE 0%. V prípade meraní hladiny sa môže zvýšiť alebo znížiť.
  - c. Zadajte bod XD\_SCALE 100%. V prípade meraní hladiny sa môže zvýšiť alebo znížiť.
  - d. Ak je možnosť L\_TYPE nastavená na "Priamy", blok AV je možné nastaviť do automatického režimu z dôvodu vrátenia zariadenia do prevádzky. Nastavenie so sprievodcom vykonáva túto činnosť automaticky.
- Ak je možnosť L\_TYPE nastavená na "Nepriamy" alebo "Nepriamy diferenciálny", nastavte možnosť OUT\_SCALE, aby ste zmenili technické jednotky.
  - a. Vyberte možnosť OUT\_SCALE\_UNITS z rozbaľovacej ponuky.
  - b. Nastavte spodnú hodnotu možnosti OUT\_SCALE. V prípade meraní hladiny sa môže zvýšiť alebo znížiť.
  - Nastavte hornú hodnotu možnosti OUT\_SCALE. V prípade meraní hladiny sa môže zvýšiť alebo znížiť.
  - d. Ak je možnosť L\_TYPE nastavená na "Nepriamy", blok AV je možné nastaviť do automatického režimu z dôvodu vrátenia zariadenia do prevádzky. Nastavenie so sprievodcom vykonáva túto činnosť automaticky.
- 6. Zmeňte utlmenie.
  - a. Ak chcete použiť nastavenie so sprievodcom:
    - Prejdite na možnosť Configure (Konfigurovať) > Guided Setup (Nastavenie so sprievodcom).
    - Vyberte možnosť Change Damping (Zmeniť tlmenie).

#### Poznámka

Nastavenie so sprievodcom automaticky prejde cez každý krok v správnom poradí.

 Zadajte požadovanú hodnotu tlmenia v sekundách. Povolený rozsah hodnôt je 0,4 až 60 sekúnd.

- b. Ak chcete použiť manuálne nastavenie:
  - Prejdite na možnosť Configure (Konfigurovať) > Manual Setup (Manuálne nastavenie) > Process Variable (Premenná procesu).
  - Vyberte možnosť Change Damping (Zmeniť tlmenie).
  - Zadajte požadovanú hodnotu tlmenia v sekundách. Povolený rozsah hodnôt je 0,4 až 60 sekúnd.
- 7. Nakonfigurujte voliteľný LCD displej (ak je namontovaný).
  - a. Ak chcete použiť nastavenie so sprievodcom:
    - Prejdite na možnosť Configure (Konfigurovať) > Guided Setup (Nastavenie so sprievodcom).
    - Vyberte možnosť Local Display Setup (Nastavenie lokálneho displeja).

Nastavenie so sprievodcom automaticky prejde cez každý krok v správnom poradí.

- Začiarknite políčko vedľa každého parametra, ktorý sa má zobraziť. Maximálny počet zobrazených parametrov je štyri. LCD displej bude priebežne prechádzať vybranými parametrami.
- b. Ak chcete použiť manuálne nastavenie:
  - Prejdite na Configure (Konfigurovať) > Manual Setup (Manuálne nastavenie).
  - Vyberte možnosť Local Display Setup (Nastavenie lokálneho displeja).
  - Začiarknite každý parameter, ktorý sa má zobraziť. LCD displej bude priebežne prechádzať vybranými parametrami.
- 8. Skontrolujte konfiguráciu prevodníka a uveďte ho do prevádzky.
  - Ak chcete skontrolovať konfiguráciu prevodníka, prejdite na navigačné sekvencie manuálneho nastavenia pre "Nastavenie jednotky bloku AV", "Zmeniť utlmenie" a "Nastaviť LCD displej".
  - b. V prípade potreby zmeňte akékoľvek hodnoty.
  - c. Vráťte sa na obrazovku Prehľad.
  - d. Ak je zvolený režim "Nie je v prevádzke" vyberte tlačidlo Zmeniť a následne vyberte možnosť Vrátiť všetko do prevádzky.

#### Poznámka

Ak nie je potrebné hardvérové alebo softvérové blokovanie zápisu, Krok 9 je možné vynechať.

- 9. Nastavte spínače a softvérové blokovanie zápisu.
  - a. Skontrolujte spínače (pozrite si Obrázok 4).

#### Poznámka

Spínač blokovania zápisu môžete nechať v uzamknutej alebo odomknutej polohe. Spínač aktivácie/deaktivácie simulácie môžete nechať v jednej alebo druhej polohe a zariadenie bude normálne fungovať.

## Povolenie softvérového blokovania zápisu

- 1. Prejdite na obrazovku Prehľad.
  - a. Vyberte položku Informácie o zariadení.
  - b. Vyberte kartu Bezpečnosť a simulácia.
- Vykonaním nastavenia blokovania zápisu aktivujte softvérové blokovanie zápisu.

### Konfiguračné parametre bloku AV

Použite príklad tlaku pri sprievodcovi.

| Parametre                                          | Vstupné údaje                                                                            |                             |                             |                             |                           |  |  |
|----------------------------------------------------|------------------------------------------------------------------------------------------|-----------------------------|-----------------------------|-----------------------------|---------------------------|--|--|
| Kanál                                              | 1 = tlak, 2 = teplota snímača, 12 = stredná hodnota SPM, 13 =<br>štandardná odchýlka SPM |                             |                             |                             |                           |  |  |
| L_Type                                             | Priamy, nepriamy alebo diferenciálny                                                     |                             |                             |                             |                           |  |  |
| XD_Scale                                           | Rozsah                                                                                   | Rozsah a technické jednotky |                             |                             |                           |  |  |
| Poznámka<br>Vyberte len<br>jednotky<br>podporované | Ра                                                                                       | bar                         | torr @ 0 °C                 | ft H <sub>2</sub> O @ 4 °C  | m H <sub>2</sub> O @ 4 °C |  |  |
|                                                    | kPa                                                                                      | mbar                        | kg/cm <sup>2</sup>          | ft H <sub>2</sub> O @ 60 °F | mm Hg @ 0 °C              |  |  |
|                                                    | mPa                                                                                      | psf                         | kg/m <sup>2</sup>           | ft H <sub>2</sub> O @ 68 °F | cm Hg @ 0 °C              |  |  |
|                                                    | hPa                                                                                      | Atm                         | in H <sub>2</sub> O @ 4 °C  | mm H <sub>2</sub> O @ 4 °C  | in Hg @ 0 °C              |  |  |
| zarladenim.                                        | °C                                                                                       | psi                         | in H <sub>2</sub> O @ 60 °F | mm H <sub>2</sub> O @ 68 °C | m Hg @ 0 °C               |  |  |
|                                                    | °F                                                                                       | g/cm <sup>2</sup>           | in H <sub>2</sub> O @ 68 °F | cm H <sub>2</sub> O @ 4 °C  |                           |  |  |
| Out_Scale                                          | Rozsah a technické jednotky                                                              |                             |                             |                             |                           |  |  |

### Príklad tlaku

Out Scale

| Parametre                                                | Vstupné údaje                            |  |  |  |  |
|----------------------------------------------------------|------------------------------------------|--|--|--|--|
| Kanál                                                    | 1                                        |  |  |  |  |
| L_Type                                                   | Priamy                                   |  |  |  |  |
| XD_Scale                                                 | Pozrite si zoznam technických jednotiek. |  |  |  |  |
| Poznámka<br>Vyberte len jednotky podporované zariadením. |                                          |  |  |  |  |

Nastavte hodnoty mimo prevádzkového rozsahu.

## Zobrazenie tlaku na LCD displeji

Vyberte začiarkavacie políčko Tlak na obrazovke Konfigurácia displeja.

## 2.7 Vyladenie prevodníka na nulu

#### Poznámka

Prevodníky sa dodávajú plne nakalibrované podľa požiadaviek alebo nastavené z výroby v plnom rozsahu (rozsah = medzná hodnota hornej hranice).

Vyladenie na nulu je jednobodové nastavenie, ktoré sa používa na kompenzáciu montážnej polohy a účinkov tlaku potrubia. Pri vylaďovaní nuly dbajte na to, aby bol otvorený vyrovnávací ventil a všetky impulzové vedenia mali správnu úroveň naplnenia. Prevodník umožní len 3 – 5 % vyrovnanie nulovej chyby adresy. V prípade väčších nulových chýb kompenzujte posun pomocou možností XD\_Scaling, Out\_Scaling a Indirect\_L Type, ktoré sú súčasťou bloku AV.

Ak chcete použiť nastavenie so sprievodcom:

- 1. Prejdite na možnosť *Configure* (Konfigurovať)>*Guided Setup* (Nastavenie so sprievodcom).
- 2. Vyberte možnosť **Vyladenie na nulu**. Táto metóda vykoná vyladenie na nulu.

Ak chcete použiť manuálne nastavenie:

- Prejdite na možnosť Overview (Prehľad) > Calibration (Kalibrácia) > Sensor Trim (Vyladenie snímača).
- Vyberte možnosť Vyladenie na nulu. Táto metóda vykoná vyladenie na nulu.

## 3.0 Certifikáty výrobku

## 3.1 Informácie o európskych smerniciach

Kópiu vyhlásenia o zhode s EÚ nájdete na konci príručky so stručným návodom. Najnovšiu verziu vyhlásenia o zhode s EÚ nájdete na <u>Emerson.com/Rosemount</u>.

## 3.2 Osvedčenie o bežnom prostredí

Snímač bol štandardne skúšaný a testovaný v celonárodne uznávanom skúšobnom laboratóriu (NRTL) akreditovanom Federálnou správou pre bezpečnosť a ochranu zdravia pri práci (OSHA), či jeho dizajn vyhovuje základným elektrickým, mechanickým a požiarnym požiadavkám.

| Nadmorská výška | Stupeň znečistenia                       |  |
|-----------------|------------------------------------------|--|
| Max. 5 000 m    | 4 (kovové puzdro)<br>2 (nekovové puzdro) |  |

## 3.3 Inštalácia vybavenia v Severnej Amerike

Predpisy National Electrical Code<sup>®</sup> (NEC) v USA a Canadian Electrical Code (CEC) v Kanade povoľujú používanie zariadení s označením divízie v zónach a zariadení s označením zóny v divíziách. Príslušné označenia musia byť vhodné pre oblasť klasifikácie a triedu plynov a teploty. Tieto informácie sú jasne definované v príslušných pravidlách.

## 3.4 USA

15 iskrová bezpečnosť a nezápalnosť

Certifikát: 1053834

Normy: FM Class 3600 – 2011, FM Class 3610 – 2010, FM Class 3611 – 2004, FM Class 3810 – 2005

Označenia: IS CL I, DIV 1, GP A, B, C, D pri zapojení podľa výkresu Rosemount 03031-1024, CL I ZONE 0 AEx ia IIC T4; NI CL 1, DIV 2, GP A, B, C, D T5; T4(–20 °C  $\leq T_a \leq +70$  °C) [HART]; T4(–20 °C  $\leq T_a \leq +60$  °C) [Fieldbus]; typ 4x

## 3.5 Kanada

I6 Iskrová bezpečnosť

Certifikát: 1053834

Normy: ANSI/ISA 12.27.01-2003, CSA Std. C22.2 No.142-M1987, CSA Std. C22.2. č. 157-92, CSA Std. C22.2 č. 213 - M1987

Označenia: Iskrová bezpečnosť trieda I, oddiel 1 skupiny A, B, C, D pri pripojení podľa výkresu Rosemount 03031-1024, teplotný kód T4; vhodný pre triedu I, oblasť 0; typ 4X; utesnené vo výrobe; súvislé tesnenie (Pozri výkres 03031-1053)

## 3.6 Európa

- I1 Iskrová bezpečnosť ATEX
  - Certifikát: BAS97ATEX1089X Normy: EN 60079-0:2012 + A11:2013, EN 60079-11:2012

#### 

| Parameter                      | HART     | Fieldbus/PROFIBUS |  |
|--------------------------------|----------|-------------------|--|
| Napätie U <sub>i</sub>         | 30 V     | 30 V              |  |
| Prúd I <sub>i</sub>            | 200 mA   | 300 mA            |  |
| Príkon P <sub>i</sub>          | 0,9 W    | 1,3 W             |  |
| Kapacitný odpor C <sub>i</sub> | 0,012 μF | 0 μF              |  |
| Indukčnosť L <sub>i</sub>      | 0 mH     | 0 mH              |  |

## Tabuľka 2. Vstupné parametre

### Špeciálne podmienky na bezpečné používanie (X):

- 1. Zariadenie nedokáže odolať 500 V izolačnému testu, ktorý vyžaduje odsek 6.3.12 normy EN 60079-11:2012. Toto musí byť zohľadnené pri inštalácii zariadenia.
- Puzdro môže byť vyrobené z hliníkovej zliatiny a na jeho povrchu môže byť aplikovaný polyuretánový náter. Ak je však umiestnené v zóne 0, je potrebné chrániť ho pred nárazmi alebo odermi.

## 3.7 Medzinárodné

- - Fieldbus: Ex ia IIC T4 Ga ( $-20 \degree C \le T_a \le +60 \degree C$ )

### Tabuľka 3. Vstupné parametre

| Parameter                      | HART     | Fieldbus/PROFIBUS |  |
|--------------------------------|----------|-------------------|--|
| Napätie U <sub>i</sub>         | 30 V     | 30 V              |  |
| Prúd I <sub>i</sub>            | 200 mA   | 300 mA            |  |
| Príkon P <sub>i</sub>          | 0,9 W    | 1,3 W             |  |
| Kapacitný odpor C <sub>i</sub> | 0,012 μF | 0 μF              |  |
| Indukčnosť L <sub>i</sub>      | 0 mH     | 0 mH              |  |

#### Špeciálne podmienky na bezpečné používanie (X):

- 1. Zariadenie nedokáže odolať 500 V izolačnému testu, ktorý vyžaduje odsek 6.3.12 normy EN60079-11:2012. Toto musí byť zohľadnené pri inštalácii zariadenia.
- Puzdro môže byť vyrobené z hliníkovej zliatiny a na jeho povrchu môže byť aplikovaný polyuretánový náter. Ak je však umiestnené v zóne 0, je potrebné chrániť ho pred nárazmi alebo odermi.

## 3.8 Ďalšie certifikáty

### **3-A**®

Všetky prevodníky Rosemount 3051HT s nasledujúcimi prípojkami sú schválené podľa certifikátu 3-A a označené:

T32: 11/2-pal. Tri Clamp

T42: 2-pal. Tri Clamp

Ak je vybraná prevádzková prípojka B11, odkážte sa na objednávkovú tabuľku v technickom liste membránového tesnenia Rosemount 1199 (00813-0100-4016) na zistenie dostupnosti certifikátov 3-A.

Certifikát o zhode 3-A je dostupný výberom kódu QA.

### EHEDG

Všetky prevodníky Rosemount 3051HT s nasledujúcimi prípojkami sú schválené a označené EHEDG.

T32: 11/2-pal. Tri Clamp

T42: 2-pal. Tri Clamp

Ak je vybraná prevádzková prípojka B11, odkážte sa na objednávkovú tabuľku v technickom liste membránového tesnenia Rosemount 1199 (00813-0100-4016) na zistenie dostupnosti certifikátov EHEDG.

Certifikát o zhode EHEDG je dostupný výberom voliteľného kódu QE.

Uistite sa, že tesnenie vybrané na inštaláciu spĺňa požiadavky na certifikáciu aplikácie a EHEDG.

## ASME-BPE

Všetky prevodníky Rosemount 3051HT s voliteľným vybavením F2 a nasledujúcimi prípojkami sú navrhnuté v súlade s normami ASME-BPE SF4<sup>(1)</sup>:

T32: 11/2-pal. Tri Clamp

T42: 2-pal. Tri Clam

Je dostupný aj vlastný certifikát o zhode s ASME-BPE (možnosť QB).

### Obrázok 8. Vyhlásenie o zhode prevodníka Rosemount 3051HT

**EU Declaration of Conformity** EMERSON No: RMD 1106 Rev. G We. Rosemount, Inc. 8200 Market Boulevard Chanhassen, MN 55317-9685 USA declare under our sole responsibility that the product, Rosemount<sup>™</sup> 3051HT Pressure Transmitters manufactured by, Rosemount, Inc. 8200 Market Boulevard Chanhassen, MN 55317-9685 USA to which this declaration relates, is in conformity with the provisions of the European Union Directives, including the latest amendments, as shown in the attached schedule. Assumption of conformity is based on the application of the harmonized standards and, when applicable or required, a European Union notified body certification, as shown in the attached schedule. cht 1 Vice President of Global Quality (signature) (function) 1-Feb-19; Shakopee, MN USA Chris LaPoint (date of issue & place) (name) Page 1 of 3

## **EU Declaration of Conformity EMERSON** No: RMD 1106 Rev. G EMC Directive (2014/30/EU) Models 3051HT Pressure Transmitters Harmonized Standards: EN 61326-1:2013, EN 61326-2-3:2013 RoHS Directive (2011/65/EU) Models 3051HT Pressure Transmitters Harmonized Standard: EN 50581:2012 ATEX Directive (2014/34/EU) Model 3051HT Pressure Transmitter BAS97ATEX1089X - Intrinsic Safety Equipment Group II Category 1 G Ex ia IIC T5/T4 Ga Harmonized Standards: EN60079-0:2012 + A11:2013, EN60079-11:2012 BAS00ATEX3105X - Type n and Certificate Equipment Group II Category 3 G Ex nA IIC T5 Gc Harmonized Standards: EN60079-0:2012 + A11:2013, EN60079-15:2010 BaseefallATEX0275X - Dust Certificate Equipment Group II Category 1 D Ex ta IIIC T95°C T500105°C Da Harmonized Standards: EN60079-0:2012 + A11:2013, EN60079-31:2014 Page 2 of 3

Obrázok 9. Vyhlásenie o zhode prevodníka Rosemount 3051HT

## Obrázok 10. Vyhlásenie o zhode prevodníka Rosemount 3051HT

| MERSO  | EU Declaration of Conformity CC                                                                          |
|--------|----------------------------------------------------------------------------------------------------|
| ATEX N | otified Body                                                                                             |
|        | SGS FIMCO OY [Notified Body Number: 0598]<br>P.O. Box 30 (Särkiniementie 3)<br>00211 HELSINKI<br>Finland |
| ATEX N | otified Body for Quality Assurance                                                                       |
|        | SGS FIMCO OY [Notified Body Number: 0598]<br>P.O. Box 30 (Särkiniementie 3)<br>00211 HELSINKI<br>Finland |
|        | Page 3 of 3                                                                                              |

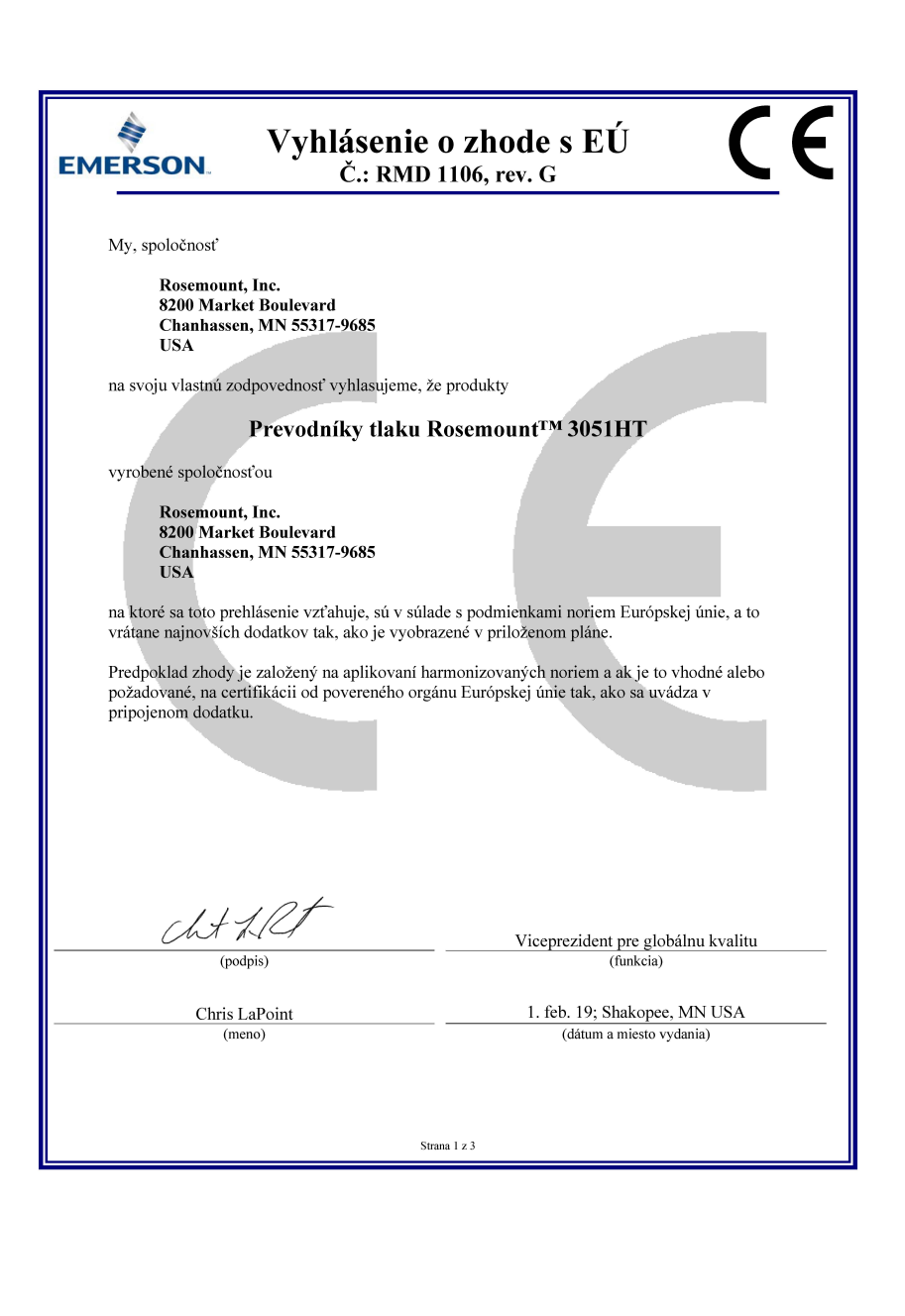

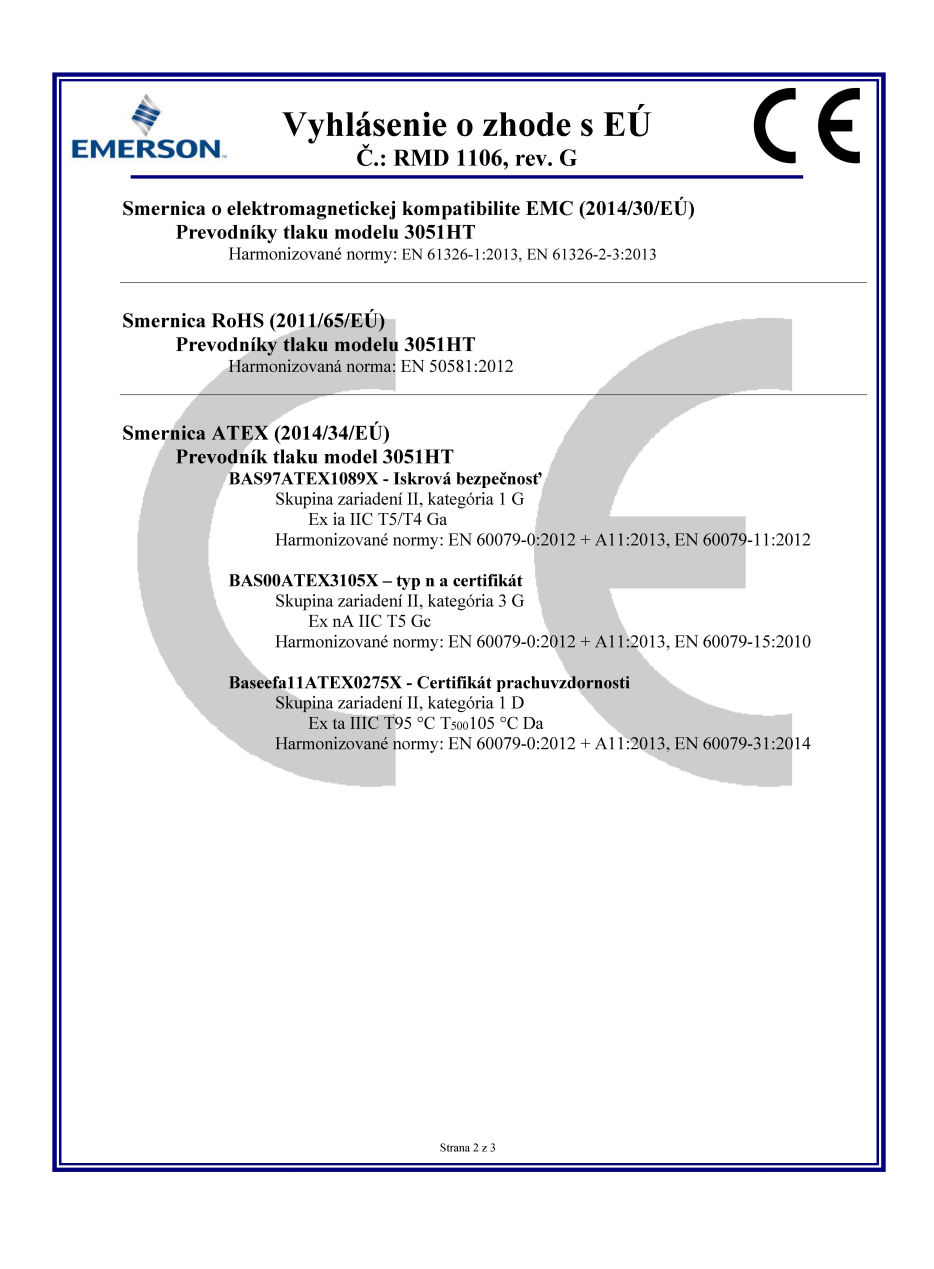

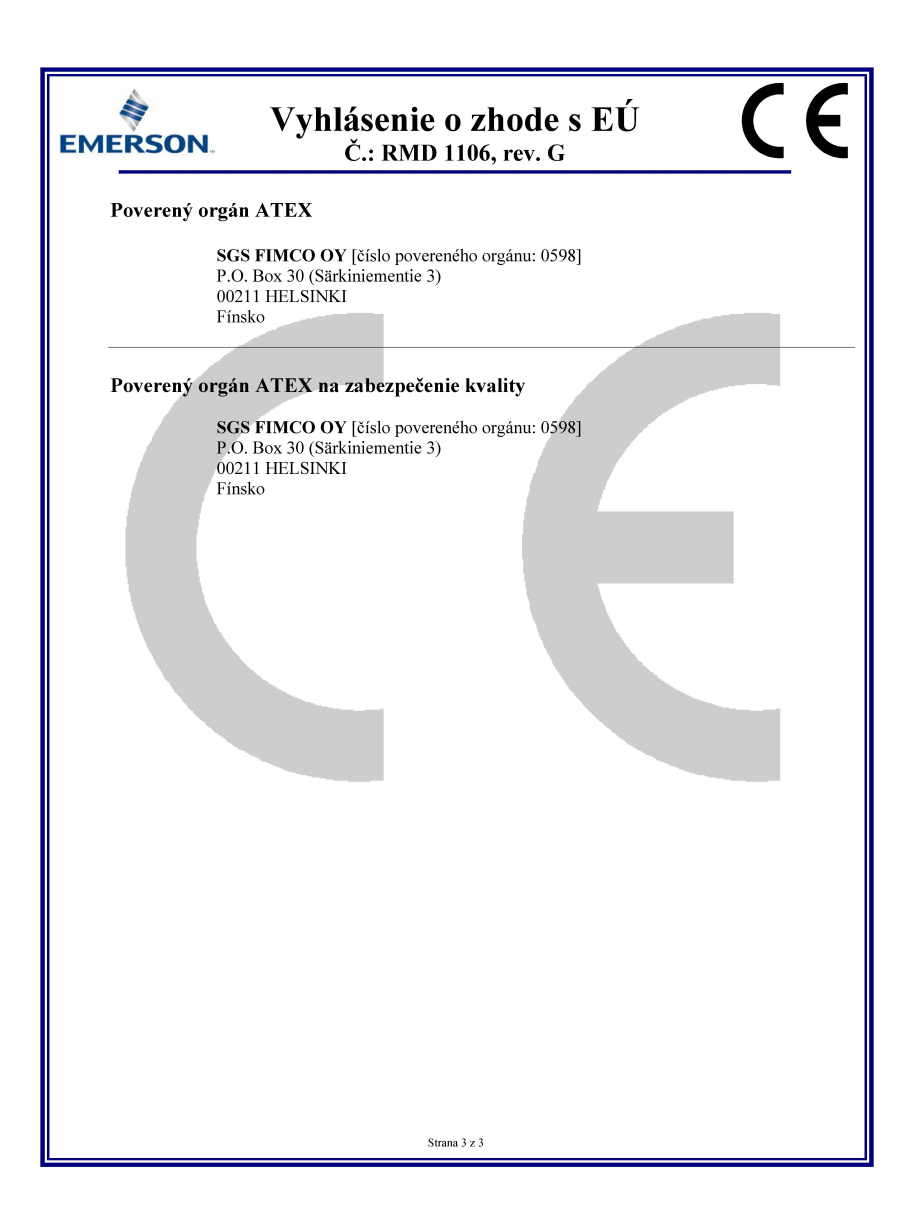

|                                 | 有害物质 / Hazardous Substances |                      |                      |                                          |                                              |                                                      |  |
|---------------------------------|-----------------------------|----------------------|----------------------|------------------------------------------|----------------------------------------------|------------------------------------------------------|--|
| 部件名称<br>Part Name               | 铅<br>Lead<br>(Pb)           | 录<br>Mercury<br>(Hg) | 镉<br>Cadmium<br>(Cd) | 六价铬<br>Hexavalent<br>Chromium<br>(Cr +6) | 多溴联苯<br>Polybrominated<br>biphenyls<br>(PBB) | 多溴联苯醚<br>Polybrominated<br>diphenyl ethers<br>(PBDE) |  |
| 电子组件<br>Electronics<br>Assembly | х                           | 0                    | 0                    | 0                                        | 0                                            | 0                                                    |  |
| 壳体组件<br>Housing<br>Assembly     | 0                           | 0                    | 0                    | 0                                        | 0                                            | 0                                                    |  |
| 传感器组件<br>Sensor<br>Assembly     | х                           | 0                    | 0                    | 0                                        | 0                                            | 0                                                    |  |

#### 含有China RoHS 管控物质超过最大浓度限值的部件型号列表 Rosemount 3051HT List of Rosemount 3051HT Parts with China RoHS Concentration above MCVs

本表格系依据SJ/T11364的规定而制作.

This table is proposed in accordance with the provision of SJ/T11364.

O: 意为该部件的所有均质材料中该有害物质的含量均低于GB/T 26572所规定的限量要求.

O: Indicate that said hazardous substance in all of the homogeneous materials for this part is below the limit requirement of GB/T 26572.

X: 意为在该部件所使用的所有均质材料里,至少有一类均质材料中该有害物质的含量高于GB/T 26572所规定的限量要求. X: Indicate that said hazardous substance contained in at least one of the homogeneous materials used for this part is above the limit requirement of GB/T 26572.

#### Príručka so stručným návodom 00825-0227-4091, Rev. BB Február 2019

#### Celosvetová centrála

Emerson Automation Solutions 6021 Innovation Blvd. Shakopee, MN 55379, USA 0 +1 800 999 9307 alebo +1 952 906 8888 2 +1 952 949 7001 C RFQ.RMD-RCC@Emerson.com

#### Regionálna pobočka – Severná Amerika

Emerson Automation Solutions 8200 Market Blvd. Chanhassen, MN 55317, USA 1 +1 800 999 9307 alebo +1 952 906 8888 C +1 952 949 7001 RMT-NA.RCCRFQ@Emerson.com

#### Regionálna pobočka – Latinská Amerika

Emerson Automation Solutions 1300 Concord Terrace, Suite 400 Sunrise, FL 33323, USA

+1 954 846 5030
+1 954 846 5121

RFQ.RMD-RCC@Emerson.com

#### Regionálna pobočka – Európa

Emerson Automation Solutions Neuhofstrasse 19a P.O. Box 1046 CH 6340 Baar Švajčiarsko

+41 (0) 41 768 6111
+41 (0) 41 768 6300

RFQ.RMD-RCC@Emerson.com

#### Regionálna pobočka – Ázia a Tichomorie

Emerson Automation Solutions 1 Pandan Crescent Singapur 128461 → e65 6777 8211

👸 +65 6777 0947

Enquiries@AP.Emerson.com

#### Regionálna pobočka – Blízky východ a Afrika

Emerson Automation Solutions Emerson FZE P.O. Box 17033 Jebel Ali Free Zone – South 2 Dubaj, Spojené arabské emiráty

#### +971 4 8118100 +971 4 8865465

+971 4 8865465
RFQ.RMTMEA@Emerson.com

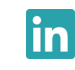

Linkedin.com/company/Emerson-Automation-Solutions

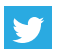

Twitter.com/Rosemount\_News

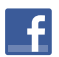

Facebook.com/Rosemount

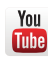

Youtube.com/user/RosemountMeasurement

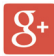

Google.com/+RosemountMeasurement

Štandardné zmluvné podmienky pre predaj nájdete na stránke <u>Štandardné zmluvné podmienky pre predaj</u>. Logo Emerson je ochrannou a servisnou známkou spoločnosti Emerson Electric Co. Rosemount a logo Rosemount sú ochranné známky spoločnosti Emerson. DeltaV je ochranná známka spoločnosti Emerson. DTM je ochranná známka spoločnosti FDT Group. FOUNDATION Fieldbus je ochranná známka spoločnosti FieldComm Group. 3-A je registrovanou ochrannou známkou spoločnosti 3-A Sanitary Standards, Inc. NEMA je registrovanou ochrannou známkou a servisnou značkou spoločnosti National Electrical Manufacturers Association. National Electrical Code je registrovanou ochrannou známkou spoločnosti National Fire Protection Association, Inc.

Všetky ostatné známky sú vlastníctvom príslušných vlastníkov. © 2019 Emerson. Všetky práva vyhradené.

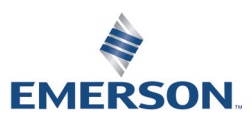

ROSEMOUNT